## Anleitung Zugang und Benutzung Ilias für Alumni

Zentrum Ausbildung und Weiterbildung/ Geschäftsstelle Alumni HfH

13. September 2023

## 1 Zugang mit SWITCH edu-ID

Der Zugang zur Lernplattform ILIAS erfolgt über eine sogenannte SWITCH edu-ID. Mit der SWITCH edu-ID erhalten alle Studierenden und alle, die an einer Hochschule tätig oder zu Gast sind eine persönliche digitale Identität. Die edu-ID ist an die Nutzerin oder den Nutzer gebunden und kann an allen Hochschulen in der Schweiz für die Authentifizierung verwendet werden

An der HfH haben alle Studierenden ab dem Herbstsemester 2020 eine SWITCH edu-ID lösen müssen. Das heisst, Absolvierende, die bereits über eine edu-ID verfügen, können diese benutzen. Vorgängig müssen aber ihre Rechte von der Geschäftsstelle Alumni freigeschaltet werden. Für sie gelten folgende Schritte:

- 1. Anmelden auf Ilias HfH mit der SWITCH-edu-ID (nicht learn-hfh Adresse)
- 2. Bitte beachten: SWITCH-edu ID wählen, nicht HfH

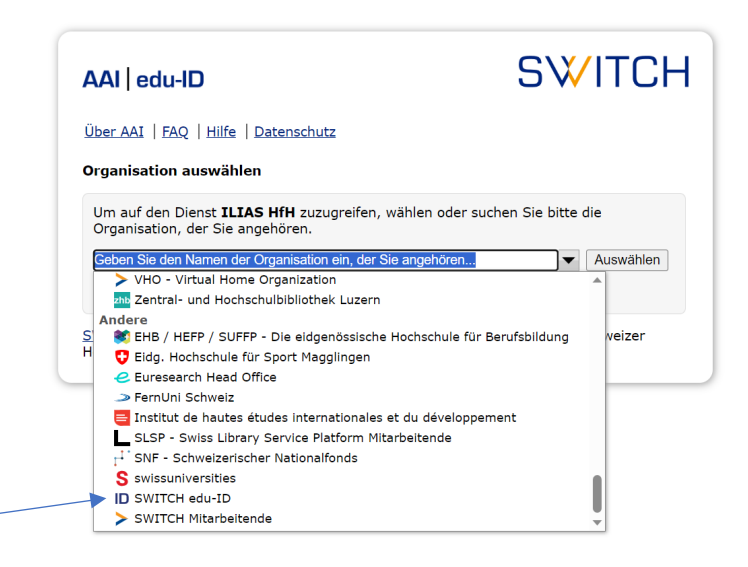

- 3. Nach erfolgreichem Login: Mail an <u>alumni@hfh.ch</u> mit dem Betreff «Zugang Ilias für Alumni» (kein Mailtext nötig)
- 4. Mitarbeitende der Geschäftsstelle überprüfen die (Probe)Mitgliedschaft im Verein Alumni HfH
- 5. Sie erteilen individuell das Recht für den Bereich auf ILIAS
- 6. Erhalt Bestätigungsmail von Geschäftsstelle
- 7. Anmelden auf ILIAS Lernplattform : Lernplattform ILIAS (hfh.ch)
- 8. Bereich «Alumni HfH» wird sichtbar. Link: ILIAS Lernplattform : Alumni HfH

## 2 Erstellung SWITCH edu-ID für externen ILIAS-Zugang

Wer noch nicht über eine edu-ID verfügt, muss sich eine erstellen lassen. Die Zugangsdaten dieser ID müssen gut aufbewahrt werden. Die ID ermöglicht, zu einem späteren Zeitpunkt erneut auf unsere oder die Dienste einer anderen Schweizer Hochschule mit sog. SWITCH-Zugang zuzugreifen. Die ID ist also nicht an die HfH gebunden.

Folgende Schritte für Zugang auf ILIAS:

- 1. Erstellung SWITCH edu-ID. Kurze Anleitung: <u>https://zuugs.hfh.ch/lehrszenarien/chapter/switch-eduid/</u>
- 2. Anmelden auf ILIAS Lernplattform : Lernplattform ILIAS (hfh.ch)
- 3. Für Anmeldung SWITCH edu-ID wählen (nicht HfH) siehe Screenshot oben
- 4. Nach dem Einloggen: Mail an <u>alumni@hfh.ch</u> schicken mit dem Betreff «Zugang Ilias für Alumni» (kein Mailtext nötig)
- 5. Mitarbeitende der Geschäftsstelle überprüfen die (Probe)Mitgliedschaft im Verein Alumni HfH

2/3

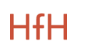

- 6. Sie erteilen individuell das Recht für den Bereich auf ILIAS
- 7. Erhalt Bestätigungsmail von Geschäftsstelle
- 8. Anmelden auf ILIAS Lernplattform : Lernplattform ILIAS (hfh.ch)
- 9. Bereich «Alumni HfH» wird sichtbar. Link: ILIAS Lernplattform : Alumni HfH

## 3 Beendigung Mitgliedschaft

Im Falle einer Beendigung einer (Probe)Mitgliedschaft wird der Zugang zu Ilias gelöscht. Wenn nach einer Probemitgliedschaft kein Übertritt in eine Mitgliedschaft erfolgt, wird der Zugang ebenfalls gelöscht.

Stand: 19.09.2023/ Änderungen vorbehalten.

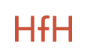